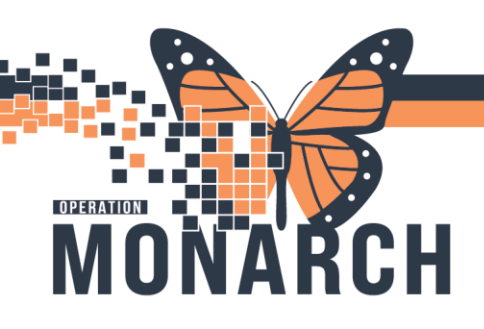

# **BRIDGETRANSFUSION ADMINISTRATION** HOSPITAL INFORMATION SYSTEM (HIS)

# **BLOOD DERIVATIVES ADMINISTRATION**

If there are blood products that are NOT blood components (Red Cells, Plasma, Platelets) to be transfused, document using Administer Derivatives.

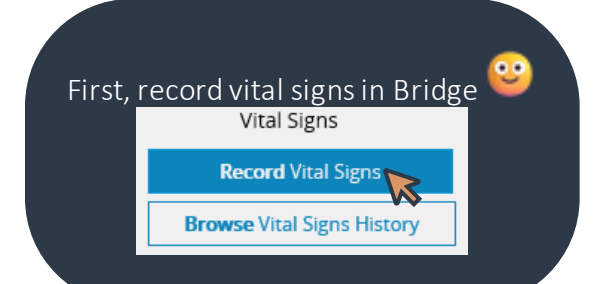

# **Administer Derivative**

### 1. Launch Oracle Bridge from the Tool Bar

Task Edit View Patient Chart Links Documentation Help 🌇 Clinical Leader Organizer 🌃 Multi-Disciplinary Rounding 👍 Patient List 🎎 Staff Assignment 🌃 🔁 Oracle Bridge 🧯 HDS ESPAN 🐧 Clinical Connect 🐧 Clinical Education 🐧 Service Desk Help 🖕 Tear-on 🚛 Suspend 📲 Exit 📓 Calculator 🎬 AdHoc 💵 Medication Administration 🌇 Specimen Collection 🔒

Patient ID Scan the patient's wristband IT WAS ALLED AND A TO A

#### 3. Click Administer Derivative

Transfusions Start Transfusion

Multi-Unit Transfusion

Hold Transfusion

End Transfusion

Rapid Start Transfusion

Administer Derivative

Browse Transfusion Histor View Reaction Information

A Derivative is any blood product that is not a blood component (Red Cells, Plasma, Platelets). For example: PCC, Fibrinogen, Albumin, IVIG, C1 Esterase Inhibitors, Rhogam, Immune Globulins, Tissue, Factors, Subcutaneous IG, other.

# 4. Check Transfusion Orders and Blood Results

Transfusion Orders Results

## 5. Select the derivative

\* Select blood plasma derivative:

|                | Fibrinogen<br>Albumin<br>IVIG | Exit       |
|----------------|-------------------------------|------------|
| Updated        | St. C1 Est<br>Rhla            | Derivative |
| No Data Found. | IG Not IV<br>Tissue           |            |
|                | Factor<br>SCIG                |            |
|                | Other                         |            |

# 6. Scan the recipient tag

\* Select blood plasma derivative: Fibrinogen V

\* Administer Date/Time: 9/4/2024 11:09 EDT Change

\* MRN (Scan Barcode on Product Label):

\* Patient Name:

## St. Catharines Site

| PATIENT:                    |                            |
|-----------------------------|----------------------------|
| UNIQUE:11053272             | PATIENT BLOOD TYPE         |
| LOCATION:SC NHEMO           | B POS                      |
| DOB:28/FEB/48 SEX:Male      | 10000                      |
| Spec#:100-24-235-00090      |                            |
| UNIT #:C05H062613           | UNIT BLOOD TYPE            |
| VOLUME: 100 mL              |                            |
| DISPENSED BY:BRIAN.THONG    | DISPENSED ON:08/22/24 1408 |
| PRODUCT: ALBUMIN 25% GRIFOI | \$ 100 EXPIRY:06/18/26     |

niagarahealth

Hotel Dieu

WI HAR MUNIS

**BLOOD DERIVATIVES ADMINISTRATION 1** 

EXPIRY:06/18/26

| - 🔁 🧖                                                                                                    |                                                                                                    |
|----------------------------------------------------------------------------------------------------|----------------------------------------------------------------------------------------------------|
|                                                                                                    |                                                                                                    |
|                                                                                                    | ANSFUSION ADMINISTRATION                                                                                                    |
| 7. Scan the <b>product label</b>                                                                           | 10. Second nurse must enter their credentials to <b>co-sig</b>                                                                                                    |
| * Lot #:                                                                                                   | Click Start                                                                                                    |
| * Lot # Validation:                                                                                        | * User ID:                                                                                                    |
| fibryag*                                                                                                   | * Password:                                                                                                    |
| fibrinogen concentrate (human)<br>fibrinogène concentré (humaine)                                          | Start Exit                                                                                                    |
| GnW A72b149054-000                                                                                         | <ul> <li>11. After the second nurse co-signs:</li> <li>a. If this derivative is an injectable, Status will<br/>show Administer Completed. Skip to step 1</li> </ul>            |
| inçari uzu                                                                                                 | Derivative Lot#/Seral# Status ExpirationDate UpdateDate/Time                                                                                                    |
| 8. Enter derivative product and other fields – dose,                                                       | IG Not IV R02G042993 ADMINISTER 6/12/2025 00:00 EDT 9/4/2024 12:47                                                                                                    |
| volume, IV/inject site<br>Injectable derivatives                                                           | b. If this derivative is an <b>IV infusion</b> , <b>Status</b> will                                                                                                    |
| * IG not IV Product: RABIES IMMUNE GLOBULIN 1ML                                                            | Derivative Lot#/Seral# Status ExpirationDate Update Date/Time                                                                                                    |
| Dosage:                                                                                                    | IG Not IV R02G042993 ADMINISTER 6/12/2025 9/4/2024 12:47                                                                                                    |
| Volume: mL                                                                                                 |                                                                                                    |
| N infucible derivatives                                                                                    | Albumin C09H078183 STARTED 00:00 EDT                                                                                                    |
| * Albumin Product:<br>Dosage:<br>Volume:<br>IV Site:<br>ML                                                 | After starting an <u>infusible</u> derivative, exit the screen to <u>Record Vitals</u> , as per policy, and return to Administer Derivative once bag is finished <sup>22</sup> |
| 9. Complete mandatory fields. Second nurse to complete their <b>independent checks.</b> Click <b>Start</b> | e 12. Once infusion is complete, click the box under the <b>Updated</b> column                                                                                                 |
| * Consent verified per policy:                                                                             | Updated Started Derivative                                                                                                    |
| Comment:                                                                                                   | Ø/4/2024 12:47 IG Not IV<br>EDT                                                                                                    |
| * 2nd HCP Verify Two Patient Identifiers:                                                                  | 9/4/2024 11:34 Albumin                                                                                                    |
| Independent double check is                                                                                | 13. Update the Date/Time by clicking in the field. Reco<br>if a reaction occurred by selecting Yes/No.                                                                         |
| per policy 440-015-005 and                                                                                 | 9/4/2024 12:47 No 🗸 1.00                                                                                                    |
| starts at the patient's chart<br>confirming the product                                                    |                                                                                                    |
| niagarahealth                                                                                              | Hotel Dieu<br>Shaver<br>AND REMARKLITATION CENTRE<br>BLOOD DERIVATIVES ADMINISTRATION 2                                                                                        |

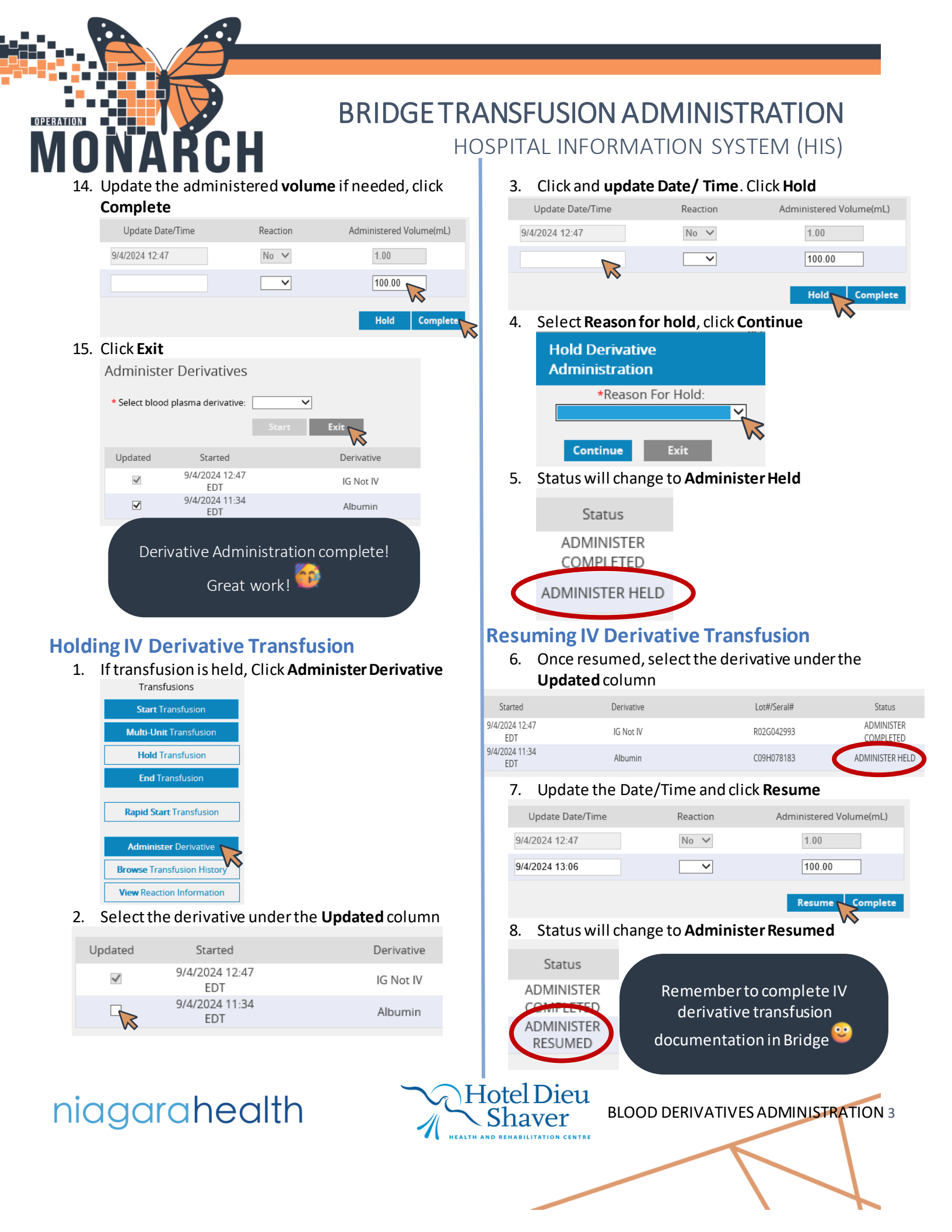